# 使用基於Catalyst 2948G-L3s和CatOS的交換機 配置EtherChannel和802.1Q中繼

# 目錄

<u>簡介</u> <u>必要條件</u> <u>需求</u> <u>採用元件</u> <u>慣例</u> <u>背景理論</u> <u>設定</u> <u>網路圖表</u> <u>組態</u> <u>驗證</u> <u>Catalyst 2948G show命令</u> <u>Catalyst 2948G-L3 show命令</u> <u>疑難排解</u> <u>相關資訊</u>

# <u>簡介</u>

本文討論並提供執行Cisco IOS®軟體的Catalyst 2948G-L3交換器與執行CatalystOS的交換器(所 有型號,包括Catalyst 4000、5000和6000系列交換器)之間的快速EtherChannel(FEC)和 802.1Q主幹組態範例。

# <u>必要條件</u>

## <u>需求</u>

有關支援802.1Q和ISL中繼封裝的Catalyst交換機的清單,請參閱實施中繼的系統要求。

EtherChannel和中繼的配置遵循特定准則。請參閱您的交換器軟體的檔案。例如,如果您在 Catalyst 6500/6000上執行Catalyst OS(CatOS)軟體版本8.2.x,請參閱<u>Catalyst 6500系列軟體組態</u> <u>設定指南8.2</u>,並仔細檢查<u>設定乙太網路VLAN主幹</u>和<u>設定EtherChannel</u>一節中的任何組態原則及限 制。

## <u>採用元件</u>

本文中的資訊係根據以下軟體和硬體版本:

• 已安裝CatOS 7.1.2的Catalyst 2948G(僅限802.1Q)

• 已安裝Cisco IOS軟體版本12.0(14)W5(20)的Catalyst 2948G-L3

本文中的資訊是根據特定實驗室環境內的裝置所建立。文中使用到的所有裝置皆從已清除(預設))的組態來啟動。如果您的網路正在作用,請確保您已瞭解任何指令可能造成的影響。

## <u>慣例</u>

如需文件慣例的詳細資訊,請參閱<u>思科技術提示慣例</u>。

# <u>背景理論</u>

使用EtherChannel可提供更高的頻寬和備援。EtherChannel非常方便,因為它可以擴展頻寬,而不 會增加設計的複雜性。跨距樹狀目錄將EtherChannel套件視為單一連結,因此不會匯入回圈。路由 協定還將EtherChannel視為具有公用IP地址的單個路由介面。EtherChannel捆綁提供高達1600 Mbps FEC(快速EtherChannel)、全雙工或16 Gbps Gigabit EtherChannel(GEC)。 中繼通過兩台 裝置之間的點對點鏈路傳輸來自多個VLAN的流量。中繼的兩種方法是交換機間鏈路協定(ISL,思 科專有協定)或802.1Q(IEEE標準)。 本文檔專門介紹802.1Q中繼。

# <u>設定</u>

在本節中,顯示的配置將包括2948G-L3和CatOS交換機之間的四埠FEC和802.1Q中繼。

**注意:**要查詢有關本文檔中命令的其他資訊,請使用<u>命令查詢工具</u>(僅限<u>註冊</u>客戶)。

#### 網路圖表

本檔案會使用以下網路設定:

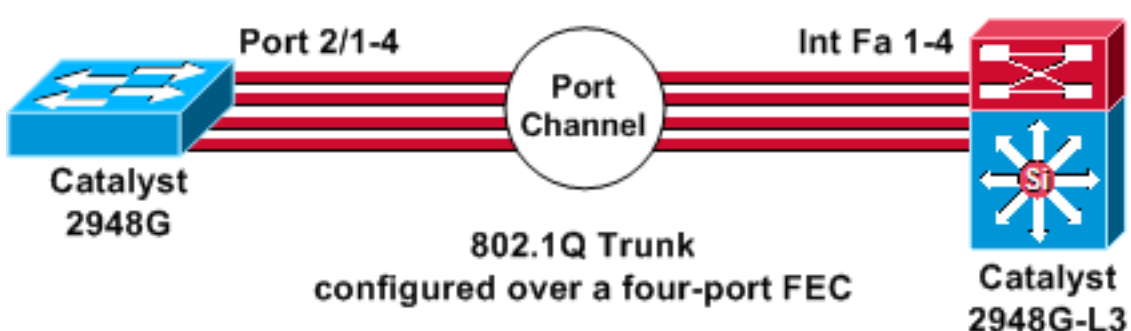

# Port-channel 1.2 10.10.11.2/24

Port-channel 1.1 10.10.10.2/24

#### 組態

本檔案會使用以下設定:

- <u>Catalyst 2948G</u>
- <u>Catalyst 2948G-L3</u>

# CatOS (enable) show config

```
This command shows non-default configurations only.
Use 'show config all' to show both default and non-
default
configurations.
. . . . . . . . . . . .
. .
begin
# ***** NON-DEFAULT CONFIGURATION *****
1
#time: Thu Nov 21 2002, 15:24:27
#version 7.1(2)
!
1
#system web interface version(s)
set prompt CatOS
1
#test
!
#frame distribution method
set port channel all distribution mac both
!
#ip
set interface sc0 1 10.10.10.1/255.255.255.0
10.10.10.255
set interface sl0 down
set interface mel down
                            0.0.0.0
set ip alias default
set ip alias cat
                            10.10.10.2
!
#spantree
#vlan
                              <VlanID>
!
#set boot command
set boot config-register 0x2102
clear boot system all
!
!--- Ports 2/1 to 2/4 are assigned to a port channel.
#port channel set port channel 2/1-4 29 ! #multicast
filter set igmp filter disable ! #module 1 : 0-port
Switching Supervisor ! !--- The trunking mode is
specified as 802.1Q, because it !--- is the only
encapsulation that is supported on the !--- 2948G. The
mode is set to nonegotiate, because the !--- 2948G-L3
does not support Dynamic Trunking Protocol (DTP).
#module 2 : 50-port 10/100/1000 Ethernet
set trunk 2/1 nonegotiate 802.1Q 1-1005
set trunk 2/2 nonegotiate 802.1Q 1-1005
set trunk 2/3 nonegotiate 802.1Q 1-1005
set trunk 2/4 nonegotiate 802.1Q 1-1005
!--- The channel mode is set to on, because 2948G-L3 !--
- does not support Port Aggregation Protocol (PAgP).
set port channel 2/1-4 mode on
end
Catalyst 2948G-L3
```

| 2948G-L3# <b>show run</b>                                      |
|----------------------------------------------------------------|
| Building configuration                                         |
| Current configuration:<br>!                                    |
| version 12.0                                                   |
| no service pad                                                 |
| service timestamps debug uptime                                |
| service timestamps log uptime                                  |
| no service password-encryption                                 |
| !                                                              |
| hostname 2948G-L3                                              |
|                                                                |
| enable secret 5 \$1\$bNvR\$33puy1WCyrdKMv1nj61Js.              |
|                                                                |
| ip subnet-zero                                                 |
| !                                                              |
| !                                                              |
| ! The logical port-channel interface must be created           |
| <pre>! before you put the physical interfaces into the !</pre> |
| - channel group.interface port-channel1. no ip address         |
| no ip directed-broadcast hold-queue 300 in ! !                 |
| Specify the native VLAN: VLAN 1 in this example, !             |
| which is the default. For performance and security !           |
| reasons, it is recommended that you keep the user !            |
| traffic off of the native or management VLAN. interface        |
| Port-channel1.1 encapsulation 802.10 1 native ip address       |
| 10.10.10.2 255.255.255.0 no ip redirects no ip directed-       |
| broadcast ! interface Port-channel1.2 encapsulation            |
| 802.10 2 ip address 10.10.11.2 255.255.255.0 no ip             |
| directed-broadcast ! ! Specify all of the physical             |
| ports that are part ! of the logical port channel              |
| <i>interface</i> . interface FastEthernet1 no ip address no ip |
| directed-broadcast channel-group 1 ! interface                 |
| FastEthernet2 no ip address no ip directed-broadcast           |
| channel-group 1 ! interface FastEthernet3 no ip address        |
| no ip directed-broadcast channel-group 1 ! interface           |
| FastEthernet4 no ip address no ip directed-broadcast           |
| channel-group 1 ! ! Output suppressed ! in classless           |
| L   line con 0 transport input none line aux 0 line vtv        |
| 0 4 password cisco login ! end                                 |

# <u>驗證</u>

本節提供的資訊用於確認您的組態是否正常運作。

## Catalyst 2948G show命令

• show port channel — 顯示EtherChannel資訊。它還顯示負載均衡或幀分配方案、埠和埠通道 資訊。

٦

!--- Verify that the port channel is UP (connected, on) and that !--- all the physical ports
are members (channel ID). CatOS (enable) show port channel

| Port | Status | Channel | Admin | Ch |
|------|--------|---------|-------|----|
|      |        | Mode    | Group | Id |
|      |        |         |       |    |

| 2/1  | connected | on                    | 29            | 801    |                |
|------|-----------|-----------------------|---------------|--------|----------------|
| 2/2  | connected | on                    | 29            | 801    |                |
| 2/3  | connected | on                    | 29            | 801    |                |
| 2/4  | connected | on                    | 29            | 801    |                |
| Port | Device-ID |                       | Port-ID       |        | Platform       |
|      |           |                       |               |        |                |
| 2/1  | 2948G-L3  |                       | FastEth       | ernet1 | cisco Cat2948G |
| 2/2  | Not direc | tly connected to swit | ch            |        |                |
| 2/3  | 2948G-L3  |                       | FastEth       | ernet3 | cisco Cat2948G |
| 2/4  | 2948G-I3  |                       | FastEthernet4 |        | cisco Cat2948G |

註:連線埠2/2不直接連線到交換器是非常正常的。在連線到路由器的交換器上, show port channel命令的輸出通常如下例所示。由於路由器不參與PAgP(用於協商通道)且通道已開啟,因此連線埠會使用思科探索通訊協定(CDP)資料顯示FEC鄰居資訊。Cisco IOS軟體在通道介面和物理介面上傳送CDP資料包。其中一個Catalyst埠看到多個CDP鄰居,並且報告。這是一個表面問題,更多資訊請參閱Cisco錯誤ID CSCdp04017(僅限註冊客戶)。

### show port channel statistics — 顯示埠通道的管理組並顯示埠通道上是否正在使用PAgP。檢驗 鏈路上是否未使用PAgP。

CatOS (enable) show port channel status

| Port | Admin | PAgP Pkts   | PAgP Pkts | PAgP Pkts | PAgP Pkts | PAgP Pkts | PAgP Pkts |
|------|-------|-------------|-----------|-----------|-----------|-----------|-----------|
|      | Group | Transmitted | Received  | InFlush   | RetnFlush | OutFlush  | InError   |
|      |       |             |           |           |           |           |           |
| 2/1  | 29    | 0           | 0         | 0         | 0         | 0         | 0         |
| 2/2  | 29    | 0           | 0         | 0         | 0         | 0         | 0         |
| 2/3  | 29    | 0           | 0         | 0         | 0         | 0         | 0         |
| 2/4  | 29    | 0           | 0         | 0         | 0         | 0         | 0         |

show trunk — 顯示中繼模式、封裝和本地VLAN。檢驗物理介面和埠通道介面上是否已啟用中繼。此外,驗證是否已正確將中繼模式設定為nonegotiate。注意:在802.1Q中繼上,兩端的本徵VLAN必須匹配。

CatOS (enable) **show trunk** 

| * - indic | ates vtp doma          | in mismatch     |              |                |  |  |  |
|-----------|------------------------|-----------------|--------------|----------------|--|--|--|
| Port      | Mode                   | Encapsulation   | Status       | Native vlan    |  |  |  |
| 2/1       | nonegotiate            | 802.1Q          | trunking     | 1              |  |  |  |
| 2/2       | nonegotiate            | 802.1Q          | trunking     | 1              |  |  |  |
| 2/3       | nonegotiate            | 802.1Q          | trunking     | 1              |  |  |  |
| 2/4       | nonegotiate            | 802.1Q          | trunking     | 1              |  |  |  |
| Port      | Vlans allowed on trunk |                 |              |                |  |  |  |
|           |                        |                 |              |                |  |  |  |
| 2/1       | 1-1005                 |                 |              |                |  |  |  |
| 2/2       | 1-1005                 |                 |              |                |  |  |  |
| 2/3       | 1-1005                 |                 |              |                |  |  |  |
| 2/4       | 1-1005                 |                 |              |                |  |  |  |
| Port      | Vlans allowe           | d and active in | management d | omain          |  |  |  |
| 2/1       | 1                      |                 |              |                |  |  |  |
| 2/2       | 1                      |                 |              |                |  |  |  |
| 2/3       | 1                      |                 |              |                |  |  |  |
| 2/4       | 1                      |                 |              |                |  |  |  |
| Port      | Vlans in spa           | nning tree forw | arding state | and not pruned |  |  |  |
| 2/1       | 1                      |                 |              |                |  |  |  |
| 2/2       | 1                      |                 |              |                |  |  |  |
| 2/3       | 1                      |                 |              |                |  |  |  |
| 2/4       | 1                      |                 |              |                |  |  |  |

Catalyst 2948G-L3 show命令

## • show interfaces port-channel 1 — 提供連線埠通道的狀態以及作為連線埠通道組成員的連線埠

```
。驗證作為EtherChannel一部分的所有物理介面是否可以視為成員。
```

2948G-L3# show interfaces port-channel 1

```
Port-channel1 is up, line protocol is up
  Hardware is FEChannel, address is 0008.a308.1c07 (bia 0000.0000.0000)
 MTU 1500 bytes, BW 400000 Kbit, DLY 100 usec, rely 255/255, load 1/255
 Encapsulation ARPA, loopback not set, keepalive set (10 sec)
 Half-duplex, Unknown Speed, Media type unknown
 ARP type: ARPA, ARP Timeout 04:00:00
   No. of active members in this channel: 4
        Member 0 : FastEthernet2
        Member 1 : FastEthernet1
       Member 2 : FastEthernet4
        Member 3 : FastEthernet3
 Last input 00:00:00, output 00:00:55, output hang never
 Last clearing of "show interface" counters never
  Queueing strategy: fifo
  Output queue 0/40, 0 drops; input queue 0/300, 0 drops
  5 minute input rate 0 bits/sec, 0 packets/sec
  5 minute output rate 0 bits/sec, 0 packets/sec
    596128 packets input, 50714549 bytes, 0 no buffer
    Received 7 broadcasts, 0 runts, 0 giants, 0 throttles
     0 input errors, 0 CRC, 0 frame, 0 overrun, 0 ignored, 0 abort
     0 watchdog, 0 multicast
     0 input packets with dribble condition detected
     44294 packets output, 17498215 bytes, 0 underruns
     0 output errors, 0 collisions, 0 interface resets
     0 babbles, 0 late collision, 0 deferred
     0 lost carrier, 0 no carrier
     0 output buffer failures, 0 output buffers swapped out
```

 show cdp neighbor — 列出通過CDP發現的所有直連Cisco裝置。確認另一端上的交換機通過所 有物理埠可見。

2948G-L3# show cdp neighbor

| Capability Codes | R - Router, T - | Trans Brid | ge, B - Source | e Route Bri | idge    |
|------------------|-----------------|------------|----------------|-------------|---------|
|                  | S - Switch, H - | Host, I -  | IGMP, r - Rep  | eater       |         |
| Device ID        | Local Intrfce   | Holdtme    | Capability     | Platform    | Port ID |
| JAB032400H2      | Port-channel1.1 | 126        | ΤS             | WS-C2948    | 2/3     |
| JAB032400H2      | Port-channel1.1 | 124        | T S            | WS-C2948    | 2/4     |
| JAB032400H2      | Port-channel1.1 | 123        | T S            | WS-C2948    | 2/1     |
| JAB032400H2      | Port-channel1.1 | 123        | T S            | WS-C2948    | 2/2     |

# 疑難排解

目前尚無適用於此組態的具體疑難排解資訊。

# 相關資訊

- 在CatOS交換機和外部路由器之間配置ISL和802.1q中繼(InterVLAN路由)
- Catalyst 2948G-L3示例配置 連線到網路核心的單VLAN、多VLAN和多VLAN分佈層
- Catalyst 2948G-L3/4908G-L3系列交換機的硬體故障排除
- LAN 產品支援
- LAN 交換技術支援
- 技術支援與文件 Cisco Systems